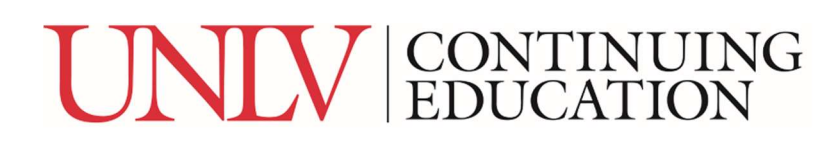

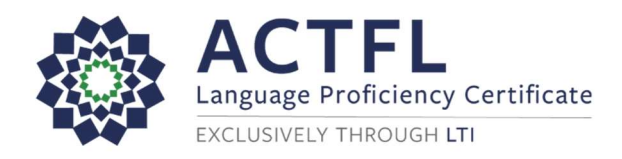

## **Ordering a Language Assessment Online**

To register for your online assessment, please follow the directions below:

- 1. Go to: <u>www.languagetesting.com</u> to purchase your test & set up your account.
- 2. Select the **language** you will be testing for and click the **Get Certified** button:

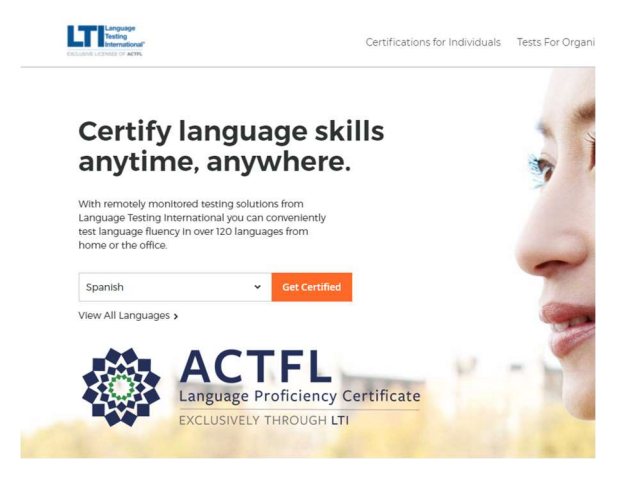

3. On the **Choose or Schedule a Test** page, go to the right-hand column labeled **Students/Teachers** and choose the following option: **Programs with ACTFL Requirements**. Select **Choose Test**:

| Languag<br>Progra | e Certifi<br>ams V | cation For<br>/ith ACTFL requirements |
|-------------------|--------------------|---------------------------------------|
| 5) (12            | 2 60               | 9 S»                                  |
| Choo              | ose Test           |                                       |
| Learn N           | lore 💊             | •                                     |

4. Search & select your institution: UNLV-Individual

| Choose the pro- | gram you are looki  | ng for and the scho | ool or Institution it's | associated |
|-----------------|---------------------|---------------------|-------------------------|------------|
| What school or  | institution are you | looking for?        |                         |            |
| UNLV- Individu  | al                  |                     | Continu                 | e          |

## UNIV | CONTINUING EDUCATION

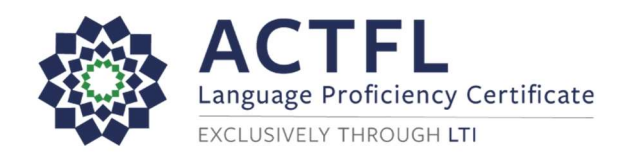

5. Select you test(s) – choose **Select Test** so that you see it turn blue & click **Continue to Schedule**.

| Se                                                                                  | lect the test you would like                                                              | e to take in order to get certified. |      |
|-------------------------------------------------------------------------------------|-------------------------------------------------------------------------------------------|--------------------------------------|------|
| Internet Speaking Test<br>(OPIc-Medical)<br>\$73.00।40 minutes<br>्रेजे<br>Selected | Internet Speaking Test<br>(OPIc-Legal)<br>\$63.00   40 minutes<br>\$<br>\$<br>Select Test |                                      |      |
|                                                                                     |                                                                                           | Continue to Sche                     | dule |

6. You will come to a proctoring page – select **Web-Based Proctoring**.

Select your time zone & choose the date and time you would like to take the test. You'll be asked to log in if you have an existing LTI account or create one if you do not.

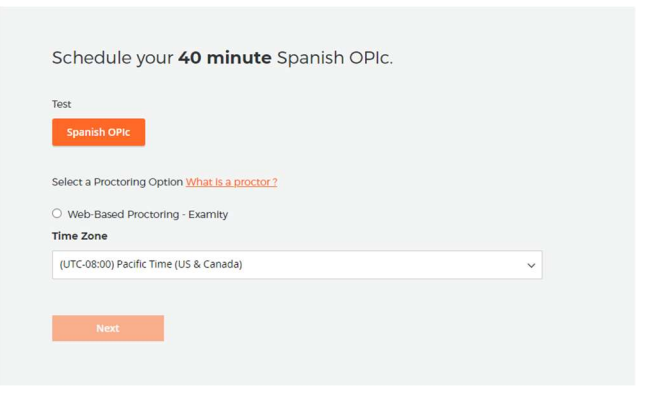

7. Enter your billing information & select **Place Order**.

| e fill out your billing  | and pa | yment Information to checkou       | ι.         |           |        |     |
|--------------------------|--------|------------------------------------|------------|-----------|--------|-----|
|                          |        |                                    |            |           |        |     |
| credit Card              |        |                                    |            |           |        |     |
| First Name               |        |                                    |            | ISA 🔤     | 10.000 | 633 |
| his is a required field. |        |                                    | Credit Cal | d Number  |        |     |
| Last Name                |        |                                    |            |           |        |     |
| his is a required field. |        |                                    | Month      | ~         | Yeer   | ~   |
| Company                  |        |                                    | Contractor |           |        |     |
| Street Address: Line     |        |                                    | Card Venno | acion Num | Der    |     |
| Street Address: Line :   | 2      |                                    |            |           |        |     |
| Street Address: Line     | 1      |                                    |            |           |        |     |
| United States            | ~      | Piease select a region, st. $\sim$ |            |           |        |     |
| City                     |        |                                    |            |           |        |     |
| Zip/Postal Code          |        | Phone Number                       |            |           |        |     |

## UNIV CONTINUING EDUCATION

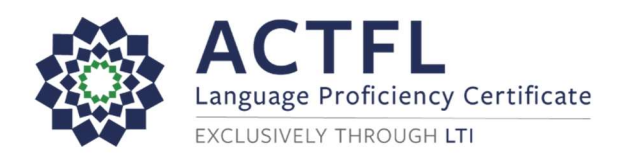

- 8. You will get to a page that allows you to review your order; you can order an additional test from this page as well before final checkout.
- 9. You will be emailed testing instructions once you have ordered your test(s).
- Select your Certificate Format & Delivery method. Email a copy of your certificate to <u>ce-assistant@unlv.edu</u> if seeking approval to enroll in an Interpretation program.

Good Luck!

Customer Support: 800-486-8444, Option 1